### Log in to the platform with the email you 1. registered with and your name.

### U You are currently testing this event in Private Mode

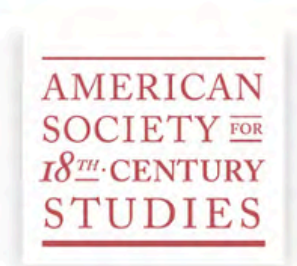

ASECS 2025 Virtual Annual Meeting March 28-29 and April 4-5, 2025

### Join us at ASECS **2025 Virtual Annual** Meeting

W come to the 55th Annual M. sting of the American Society for Eighteenth-Century Studies - 4 days of cuttingedge scholarship, networking, and com, unity.

....

### \* Email Address

**Email Address** 

\* Last Name

Last Name

Login

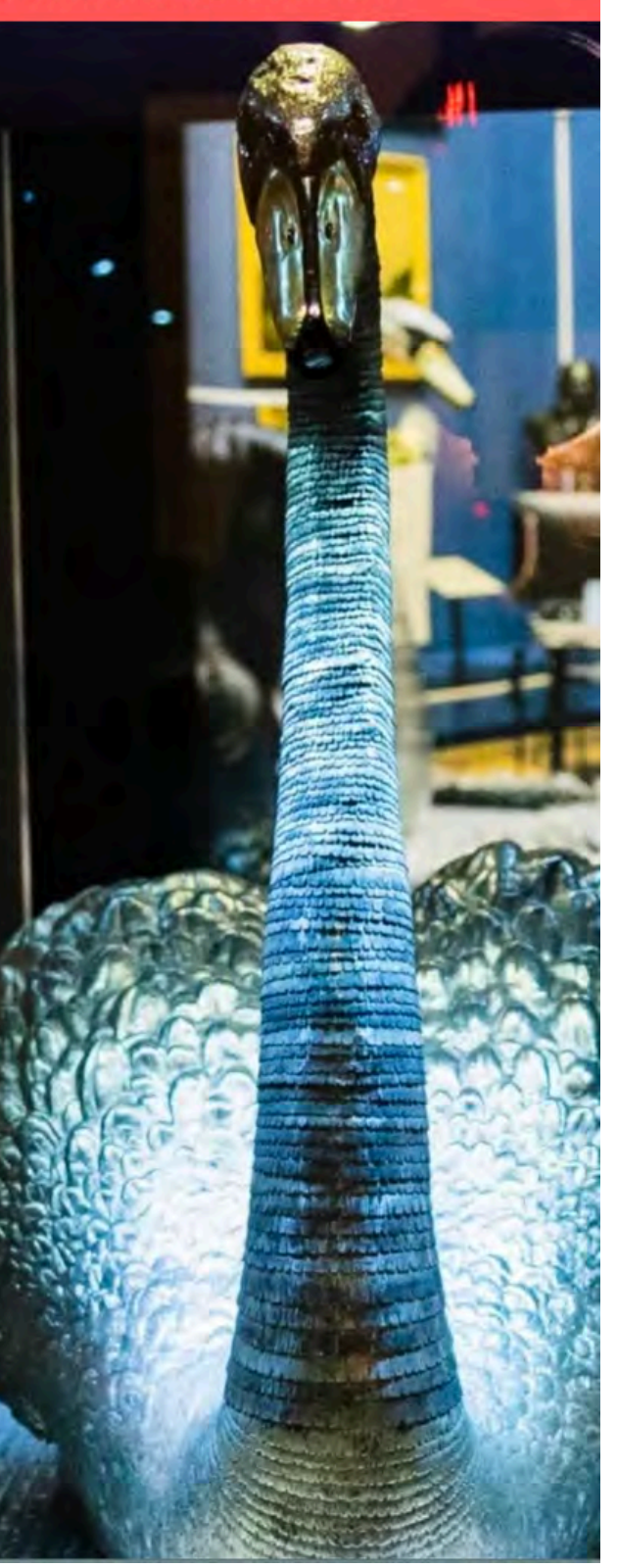

## 2. "Lobby" view: You'll see all the sessions in the lobby.

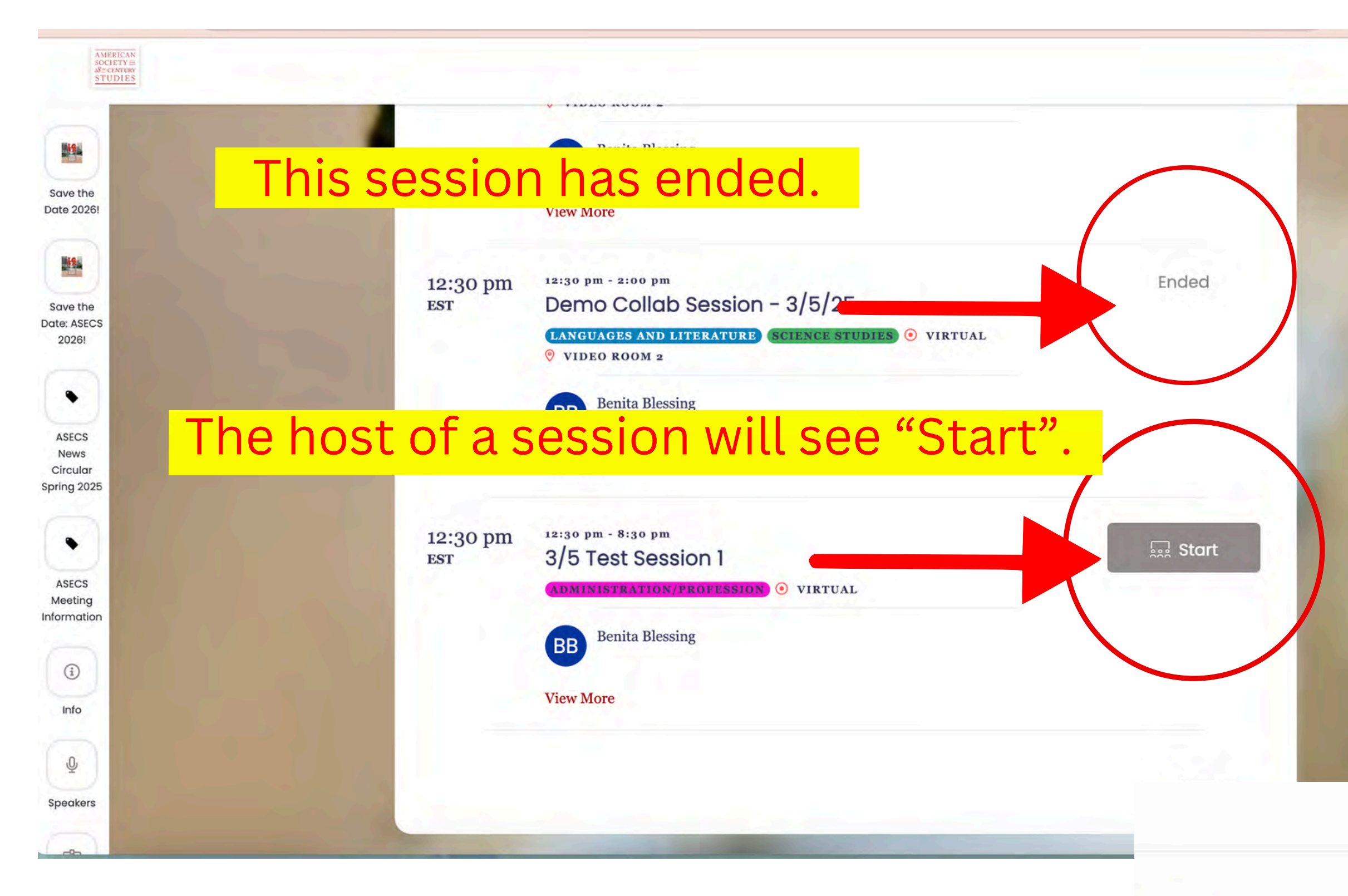

ON 1 ROFESSION) 
• VIRTUAL ?

 $\triangle$ 

8

## Non-hosts will see a "join" button.

🔝 Join

3. When you enter the session, the screen will be dark if no one is sharing a camera. You might see a welcome page or sponsor information.

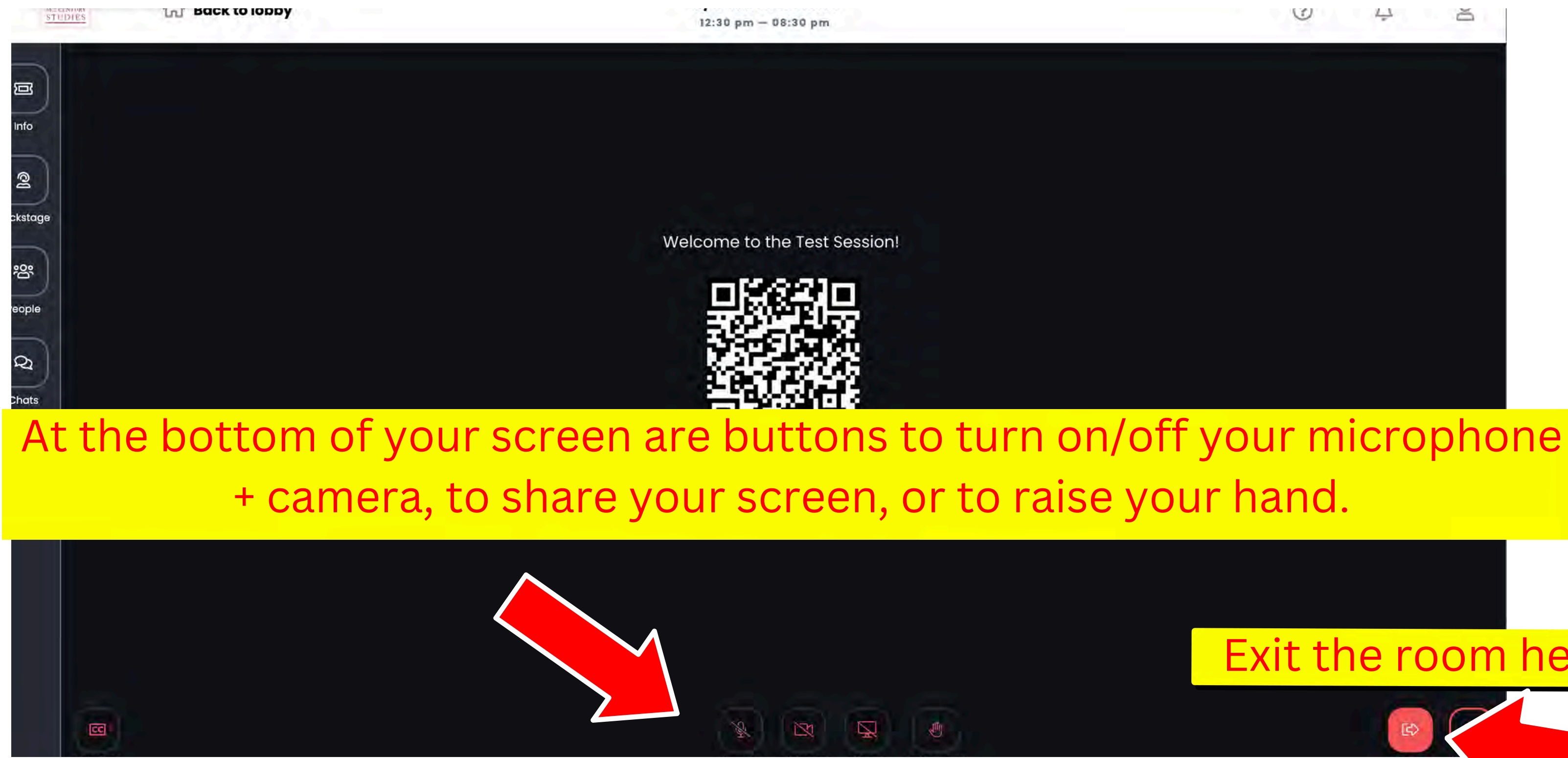

### Exit the room here

# 4. When you click on your camera icon, you have the option to select video quality and blur your background.

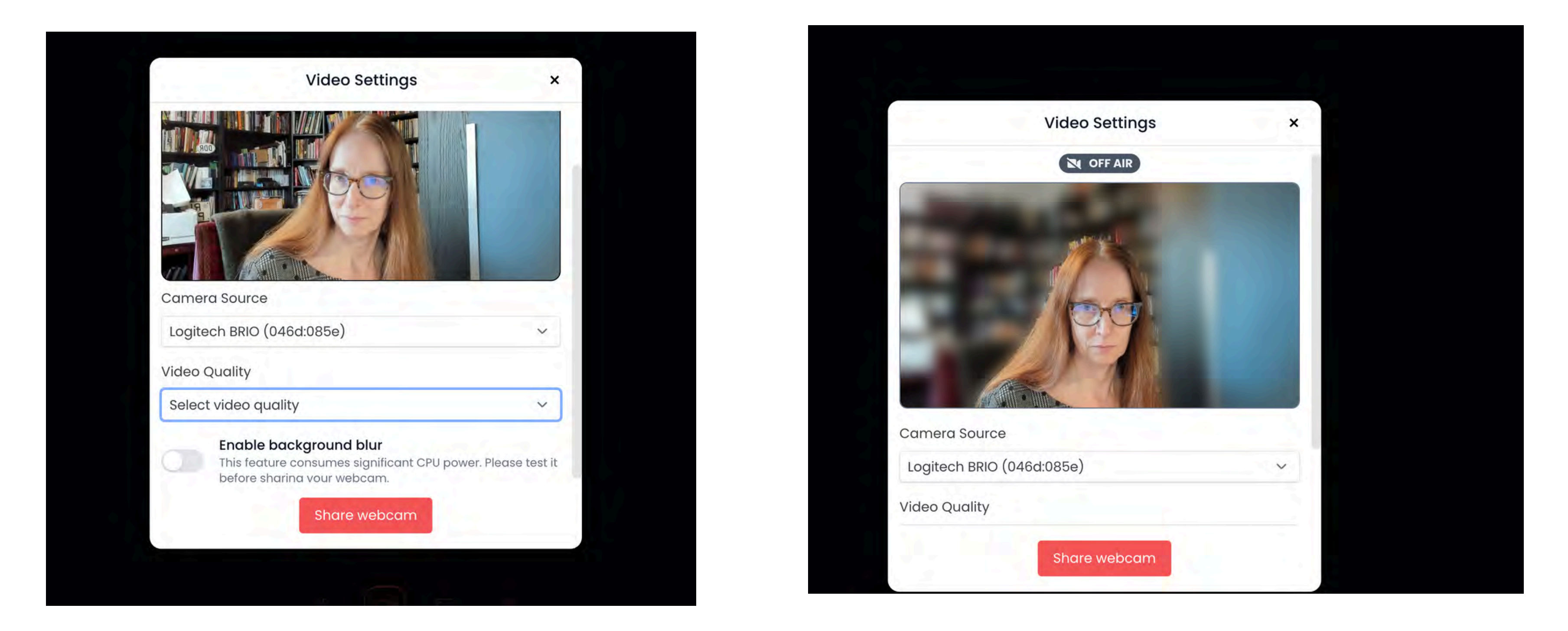

Tip: Higher video quality and blurring your background can create lags between your speech and what others see. Using lower-quality resolution and no blur is a good idea if your internet isn't super fast.

# 5. When you click on the computer icon (see the previous slide), you can share a slide deck or images if you have them. Click on "share all or part of your screen".

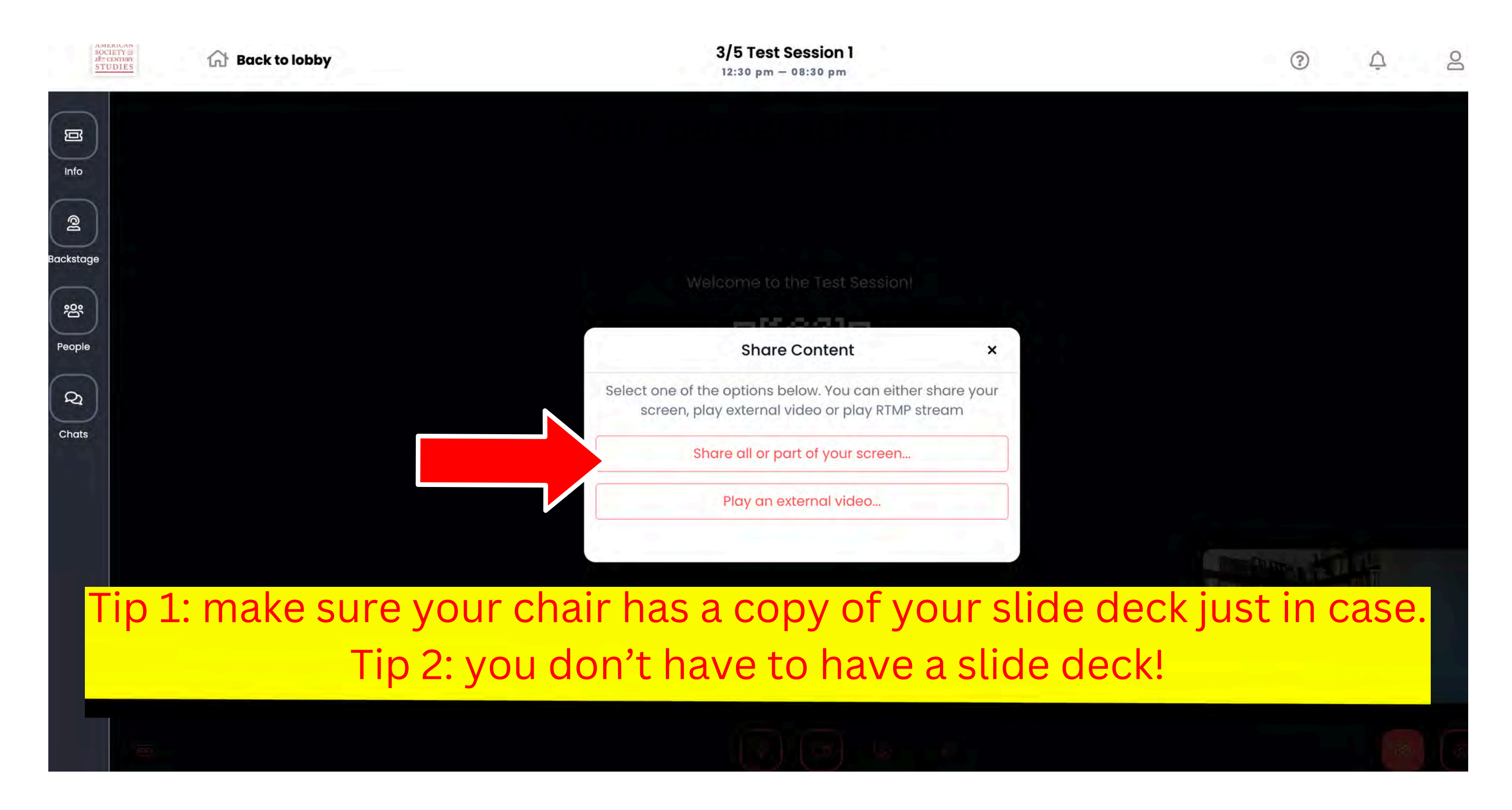

# 6. When you're done sharing your screen, click "stop sharing" at the top of the screen.

Sharing this tab to virtualapp300016549.na-webapp.eventscloud.com View tab: virtualapp300016549.na-webapp.eventscloud.com Stop sharing

STOVA

## Virtual Recordings, Virtual Dashboard and Attendance Report (Includes Video)

Follow

client support portal | Training & Help Resources | Stova Virtual Technology v2 | Virtual Recordings, Virtual Dashboard and Attendance Report (Includes Video)

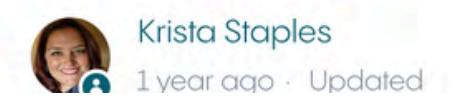

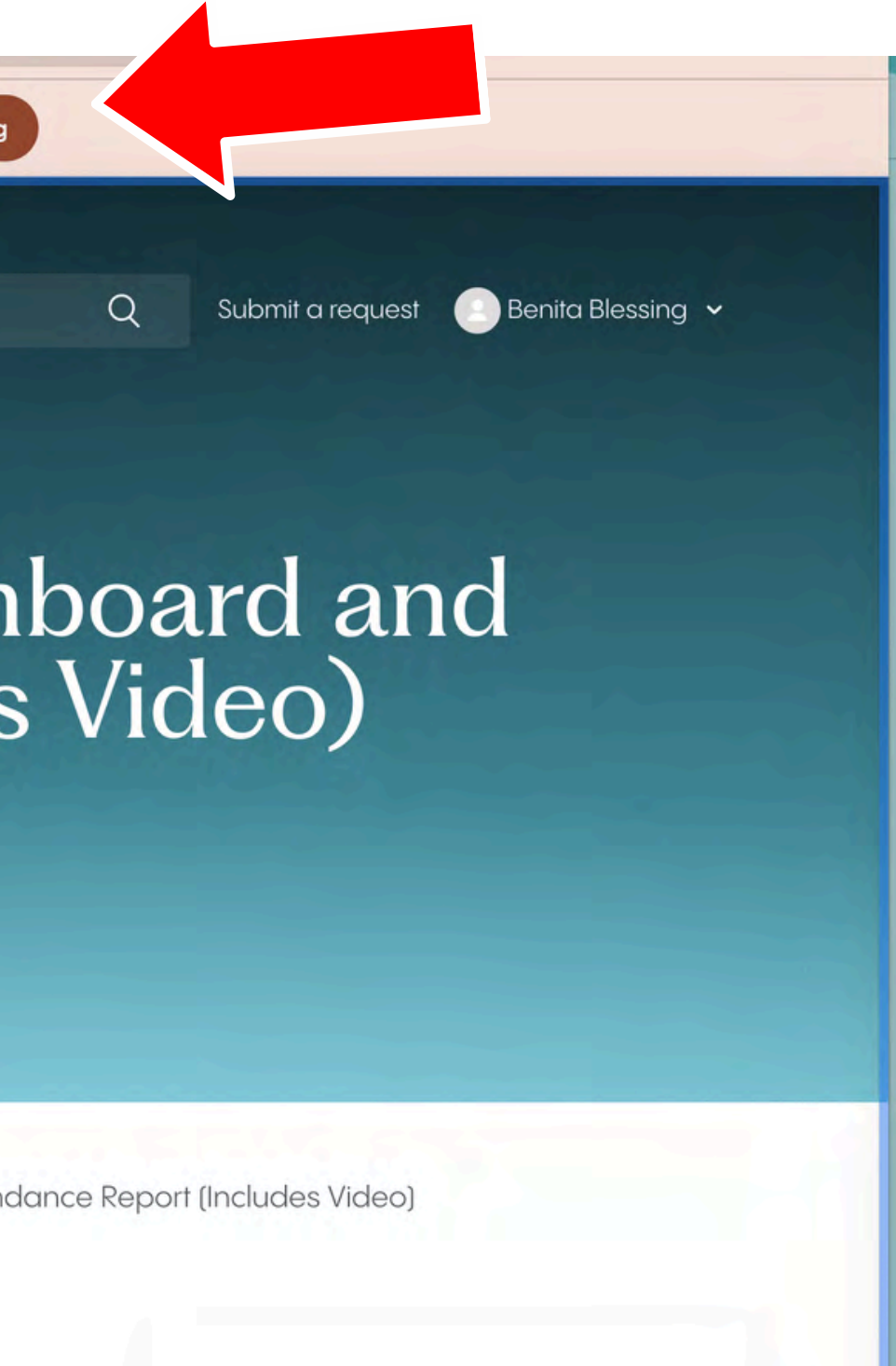

7. Hosts can turn on "captions" at the bottom of the screen for closed captioning. Tip: You won't see your own captions when you're talking, but others will.

![](_page_6_Picture_1.jpeg)

8. When you click the "Leave" button, you'll have the option of leaving the session entirely, or you can minimize your session and go back to the lobby to check schedules or browse the site!

![](_page_7_Figure_1.jpeg)

## 9. That's it! You can head to the next session, or check out the features on the left menu bar!

![](_page_8_Figure_1.jpeg)

Start

![](_page_8_Picture_5.jpeg)